## Configurar rede ifmgsb no windows 10:

1º Abra o Painel Controle clique em Exibir o status e as tarefas da rede

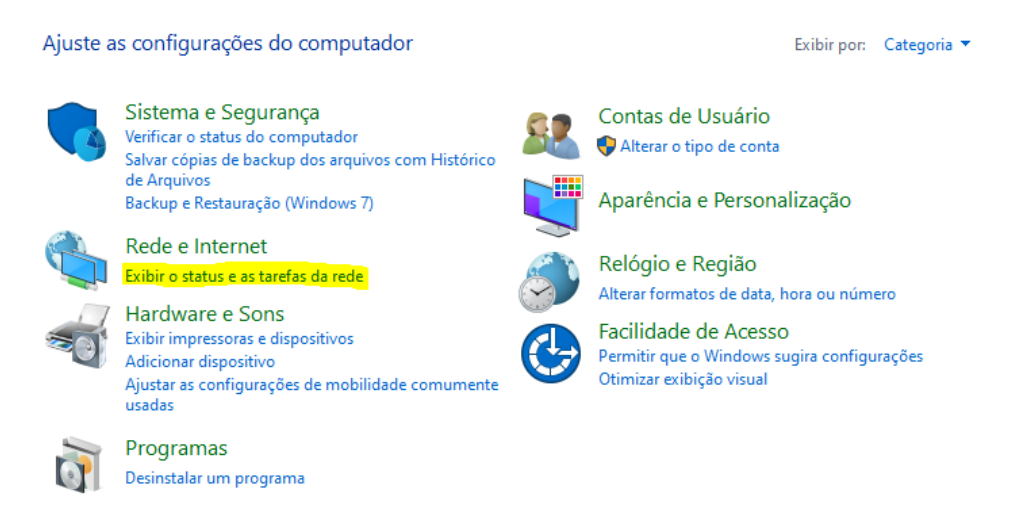

2º Em seguida clique em Central de Rede e Compartilhamento.

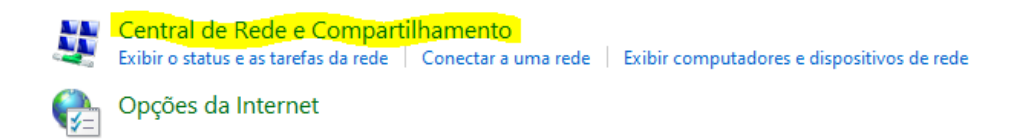

## 4º Clique em configurar uma nova conexão ou rede

Alterar as configurações de rede

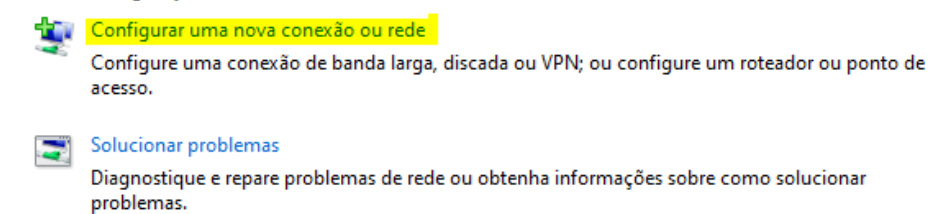

5º Escolha a opção conforme imagem:

|     |        | -                                                                                                    | - |        | ×  |
|-----|--------|----------------------------------------------------------------------------------------------------|---|--------|----|
| - 1 | Confi  | igurar uma Conexão ou uma Rede                                                                          |   |        |    |
| E   | scolhe | er uma opção de conexão                                                                                 |   |        |    |
|     | -      | Conectar-se à Internet<br>Configure uma conexão de banda larga ou discada com a Internet.               |   |        |    |
|     | 2      | Configurar uma nova rede<br>Configure um novo roteador ou ponto de acesso.                              |   |        |    |
|     | 2      | Conectar-se manualmente a uma rede sem fio<br>Conecte a uma rede oculta ou crie um novo perfil sem fio. |   |        |    |
|     | Þ      | Conectar a um local de trabalho<br>Configurar uma conexão discada ou VPN com o local de trabalho.       |   |        |    |
|     |        |                                                                                                    |   |        |    |
|     |        |                                                                                                    |   |        |    |
|     |        | Avançar                                                                                                 |   | Cancel | ar |

## 6º Preencha com as informações

| <u>,</u> | 👰 Conectar-se manualmente a uma rede sem fio                              |                 |        |                    |          |
|----------|---------------------------------------------------------------------------|-----------------|--------|--------------------|----------|
|          | Digite as informações da rede sem fio que deseja adicionar                |                 |        |                    |          |
|          | Nome da rede:                                                             | ifmgsb          |        |                    |          |
|          | Tipo de segurança:                                                        | WPA2-Enterprise | ~      |                    |          |
|          | Tipo de criptografia:                                                     | AES             | $\sim$ |                    |          |
|          | Chave de Segurança:                                                       |                 |        | Ocultar caracteres |          |
|          | 🗹 Iniciar esta conexão au                                                 | itomaticamente  |        |                    |          |
|          | 🗌 Conectar mesmo que a rede não esteja difundindo                         |                 |        |                    |          |
|          | Aviso: com esta opção, a privacidade do computador poderá estar em risco. |                 |        |                    |          |
|          |                                                                           |                 |        |                    |          |
|          |                                                                           |                 |        |                    |          |
|          |                                                                           |                 |        | Avançar            | Cancelar |

Clique em "Alterar configurações de conexão"

ifmgsb adicionado(a) com êxito

→ Alterar configurações de conexão Abre as propriedades da conexão para que eu possa alterar as configurações.

7º Clique no menu Segurança em seguida em Configurações

| ifmgsb Propriedades de Rede Sem Fio X                                                                    |                      |         |  |  |  |
|----------------------------------------------------------------------------------------------------|----------------------|---------|--|--|--|
| Conexão Segurança                                                                                        |                      |         |  |  |  |
|                                                                                                    |                      |         |  |  |  |
| Tipo de segurança:                                                                                       | WPA2-Enterprise ~    |         |  |  |  |
| Tipo de criptografia:                                                                                    | AES 🗸                |         |  |  |  |
|                                                                                                    |                      |         |  |  |  |
|                                                                                                    |                      |         |  |  |  |
| Escolha um método de auter                                                                               | ticação de rede:     |         |  |  |  |
| Microsoft: EAP protegido (P                                                                              | EAP) 🗸 Configurações |         |  |  |  |
| Lembrar minhas credenciais para esta conexão<br>sempre que fizer logon           Configurações avançadas |                      |         |  |  |  |
|                                                                                                    |                      |         |  |  |  |
|                                                                                                    |                      |         |  |  |  |
|                                                                                                    | OK Ca                | ancelar |  |  |  |

8º Desmarque a opção "Verificar a identidade do servidor validando o certificado". Certifique que o método de autenticação esteja selecionado senha segura (EAP-MSCHAP V2) e clique em ok

| Propriedades EAP Protegidas                                                                                                    | × |  |  |  |  |
|----------------------------------------------------------------------------------------------------|---|--|--|--|--|
| Ao conectar:<br>Verificar a identidade do servidor validando o certificado<br>Conectar a estes servidores (exemplos: srv1;srv2;.*srv3\.com):                                                                                                    |   |  |  |  |  |
| Autoridades de certificação raiz confiáveis:  AAA Certificate Services Actalis Authentication Root CA AffirmTrust Commercial Autoridade Certificadora Raiz Brasileira v10 Autoridade Certificadora Raiz Brasileira v2 Autoridade Certificadora Raiz Brasileira v5 Baltimore CyberTrust Root  Notificações antes da conexão: Informar ao usuário se a identidade do servidor não puder ser ve |   |  |  |  |  |
| Selecionar Método de Autenticação:<br>Senha segura (EAP-MSCHAP v2) Configurar<br>Ativar Reconexão Rápida<br>Desconectar se o servidor não tiver TLV com cryptobinding<br>Habilitar Privacidade de<br>Identidade                                                                                                    |   |  |  |  |  |
| OK Cancelar                                                                                                    |   |  |  |  |  |

9º Nessa tela clique em "Configurações avançadas"

| ifmgsb Propriedades de Rede Sem Fio X                                                                 |                  |      |          |  |  |  |
|----------------------------------------------------------------------------------------------------|------------------|------|----------|--|--|--|
| Conexão Segurança                                                                                     |                  |      |          |  |  |  |
|                                                                                                    |                  |      |          |  |  |  |
| Tipo de segurança:                                                                                    | WPA2-Enterprise  | ~    |          |  |  |  |
| Tipo de criptografia:                                                                                 | AES 🗸            |      |          |  |  |  |
|                                                                                                    |                  |      |          |  |  |  |
|                                                                                                    |                  |      |          |  |  |  |
| Escolha um método de auter                                                                            | ticação de rede: |      |          |  |  |  |
| Microsoft: EAP protegido (PEAP) $\checkmark$ Configurações                                            |                  |      |          |  |  |  |
| Lembrar minhas credenciais para esta conexão sempre que fizer logon           Configurações avançadas |                  |      |          |  |  |  |
|                                                                                                    |                  |      |          |  |  |  |
|                                                                                                    |                  |      |          |  |  |  |
|                                                                                                    |                  | OK ( | Cancelar |  |  |  |

10º Marque **Especificar o modo de autenticação**. Selecione **Autenticação de usuário** e depois clique "**Salvar credenciais**"

| Configurações avançadas                                                            |      |  |  |  |  |  |
|------------------------------------------------------------------------------------|------|--|--|--|--|--|
| Configurações 802.1X Configurações do padrão 802.11                                |      |  |  |  |  |  |
| Especificar o modo de autenticação:                                                |      |  |  |  |  |  |
| Autenticação de usuário 🛛 Salvar credenciais                                       |      |  |  |  |  |  |
| Excluir credenciais para todos os usuários                                         |      |  |  |  |  |  |
| Habilitar logon único para esta rede                                               |      |  |  |  |  |  |
| Executar imediatamente antes do logon de usuário                                   |      |  |  |  |  |  |
| Executar imediatamente após o logon de usuário                                     |      |  |  |  |  |  |
| Atraso máximo (segundos): 10 🜩                                                     |      |  |  |  |  |  |
| Permitir que caixas de diálogo adicionais sejam<br>exibidas durante o logon único  |      |  |  |  |  |  |
| Esta rede usa LANs separadas virtuais para<br>autenticação de máquina e de usuário |      |  |  |  |  |  |
|                                                                                    | - 11 |  |  |  |  |  |
|                                                                                    |      |  |  |  |  |  |
|                                                                                    |      |  |  |  |  |  |
|                                                                                    | -    |  |  |  |  |  |
|                                                                                    |      |  |  |  |  |  |
| OK Cancela                                                                         | ır   |  |  |  |  |  |

Clique em OK.

Para finalizar basta clicar no ícone de wifi e conectar na rede "Ifmgsb".